# Radio Assignment Equipment Profile in AiM

# 2016

Need help: call IMS 862-3388 https://sscaimapp.assetworks.com/fmax

https://sscaimapp.assetworks.com/fmax

| AssetW <b>©</b> RKS |                                |
|---------------------|--------------------------------|
|                     | AiM                            |
|                     | User Name<br>Password<br>Login |
|                     | Copyright 2015, AssetWarks LLC |

- User Name = Compass ID number
- password

#### **Access Equipment Profile Screen**

| AiN                                                  | 1 WorkDesk                                                                                                    |
|------------------------------------------------------|----------------------------------------------------------------------------------------------------|
|                                                      | Add Restore IQ                                                                                                    |
| Menu                                                 | <b>^</b>                                                                                                    |
| Work<br>Acco<br>AiMp<br><u>Asset</u><br>Cont<br>Cust | : Management<br>unts Payable<br>port<br>: <u>Management</u><br>intion Assessment<br>ract Administration<br>omer Service |
| Menu                                                 | <b>^</b>                                                                                                    |
| Q 🗎                                                  | Master Asset Profile                                                                                                    |
| Q 🖿                                                  | Asset Meter                                                                                                    |
| Q                                                    | Asset Package                                                                                                    |
| Q 1                                                  | Equipment Profile                                                                                                    |
| -                                                    | Equipment Rental Request Manager                                                                                        |

• On the WorkDesk Menu, click on Asset Management

• Under the Menu, click Q next to Equipment Profile

#### Search for Unit

| Execute     Rest       Correntor     •       Sortal Number     •       Description     •       Description     •       Shop     •       Primary Person     •       Region     •       Poperty     •       Rolliny     •       Rolliny     •       Strote Contractor     •       System     •       Marken     •       Route     •       Image for prime     •                                                                                                    |                     | pment Pro | file    |                                        |
|----------------------------------------------------------------------------------------------------|---------------------|-----------|---------|----------------------------------------|
| Operator       Solar       Part       Description       Solar       Part       Description       Solar       Pointary Person       = •       Pointary Person       = •       Pointary Person       = •       Pointary Person       = •       Pointary Person       = •       Pointary Person       = •       State of the state of the s                                                                                                    | Execute Be          | osot      |         |                                        |
| Operator       Seruid Number       a •       Pirt       Description       erretains •       Pinary Person       a •       Participation       Region       a •       Pacelay       Pacelay       Primary Person       a •       Pacelay       Pacelay       Pacelay       Contractor       a •       Service Contract       a •       Pacelay       Service Contract       a •       Pacelay       a •       Pacelay       Backers       Pacelay       Backers       Pacelay       Backers       Pacelay       Pacelay                                                                                                    |                     | ede t     |         |                                        |
| Equipment       • •         Setal Number       • •         Pat       • •         Description       • •         Region       • •         Facility       • •         Poperty       • •         Contractor       • •         Address Code       • •         Strikes Cottact       • •         Minue       • •         Minuer       • •         Manferuer       • •                                                                                                    |                     | Ope       | rator   |                                        |
| Serial Number                                                                                                    | Equipment           | -         |         |                                        |
| Part e-v Description  Shop e-v Partains  Shop e-v Partains  Shop e-v Partains  Shop e-v Partains  Shop e-v Partains  Shop e-v Partains  Shop e-v Partains  Shop e-v Partains  Partains Partains  Partains Partains  Partains Partains  Partains Partains  Partains Partains Partains Partains Partains Partains Pa | Serial Number       |           | ٣       |                                        |
| Description Shop Contains Shop Shop Shop Shop Shop Shop Shop Shop                                                                                                    | Part                | -         | •       |                                        |
| Shop = • • • • • • • • • • • • • • • • • •                                                                                                    | Description         | cont      | tains 🔻 |                                        |
| Andrew Service Contractor       =       -       -       -       -       -       -       -       -       -       -       -       -       -       -       -       -       -       -       -       -       -       -       -       -       -       -       -       -       -       -       -       -       -       -       -       -       -       -       -       -       -       -       -       -       -       -       -       -       -       -       -       -       -       -       -       -       -       -       -       -       -       -       -       -       -       -       -       -       -       -       -       -       -       -       -       -       -       -       -       -       -       -       -       -       -       -       -       -       -       -       -       -       -       -       -       -       -       -       -       -       -       -       -       -       -       -       -       -       -       -       -       -       -       -       -       -<                                                                                                    | Shop                |           |         |                                        |
| Printer Prestation     Image: Control of Control of                           | Drimony Parron      | -         | -       | S/T: PMUF16148BCNAA IC-108U - 89FT7067 |
| Anglesi     -       Property     -       Doparty     -       Contractor     -       Address Code     -       Service Contract     -       System     -       Moute     -       amarketure     -                                                                                                    | Region              |           |         | VER- 600 AD CO. LECTION ACCOUNTS       |
| Address Code =                                                                                                    | Facility            |           | -       |                                        |
| Adverse of the second second s | Property            | -         |         | NULL ARABDOLONDIAN Made In Marayua     |
| Contractor = • • • • • • • • • • • • • • • • • •                                                                                                    | Froperty            | -         |         |                                        |
| Contracta                                                                                                    | Contractor          |           |         | ssc                                    |
| Audres color<br>System = -<br>PM Boure = -<br>Route Sequence = -                                                                                                    | Address Carda       |           |         |                                        |
| Service Contract = • MRoute = • MRoute = • M | Address Code        | -         | •       |                                        |
| PM Route Sequence                                                                                                    | Service Contract    | -         | •       |                                        |
|                                                                                                    | System<br>DM Davita | -         | •       |                                        |
|                                                                                                    | Piwi houte          | -         | •       |                                        |
| Manufacturer - T                                                                                                    | Houte Sequence      | -         | •       |                                        |
|                                                                                                    | Manufacturer        | -         | •       |                                        |
| Manufacture Part No = • • Do Nor                                                                                                    | Manufacture Part No | -         | •       | DO NOT BLOCK                           |
| Original Cost                                                                                                    | Original Cost       |           | •       |                                        |

- 1. Enter the equipment number in the Equipment search field
- 2. Click Execute

## Assign Unit

|    |     | AiM 🗮 Eq                                                                             | uipmeı    | nt P <mark>rof</mark> ile |                         |                          |                             |                       |
|----|-----|--------------------------------------------------------------------------------------|-----------|---------------------------|-------------------------|--------------------------|-----------------------------|-----------------------|
|    |     | Edit                                                                                 | New       | Se                        | arch                    |                          |                             |                       |
|    |     | Action                                                                               |           | C2R-                      | 10122                   |                          |                             | Last Edited by CHALHU |
|    |     | <u>Copy</u><br><u>Email</u><br><u>Print</u>                                          |           | SSC C                     | USTODIAL RADIO          | D-10122                  |                             |                       |
|    |     | View                                                                                 |           |                           |                         |                          |                             |                       |
|    |     | Extra Description<br><u>Reference Data</u><br>Attributes                             |           | Region                    | n <u>02</u><br>TEXAS A8 | M UNIVERSITY- CC         | DLLEGE STATION              | Shop                  |
| 3. | Cli | ck Edit                                                                              |           |                           |                         |                          |                             |                       |
|    |     | AiM Equipment Profile                                                                | C28-1012  | 22                        | -                       | Last Edited by CHALHUKYA | REDDY REDDY On 12/20/2016 1 | 12:00 AM              |
|    |     | Extra Description<br><u>Reference Data</u><br>Attributes<br>Relocation<br>Parts List | SSC CUSTC | DDIAL RADIO-10122         |                         |                          |                             |                       |
|    |     | Account Setup<br>Warranty<br>Active PM Templates                                     | Region    | 02<br>TEXAS A&M UNIVERS   | 5ITY- COLLEGE STATION   | Shop                     | CUSTODIAL Q                 | 1                     |
|    |     | Equipment Meter<br>Sales Price History<br>Notes Log<br>User Defined Fields           | Property  | VET SCHOOL AREA           |                         | Primary Person PM Route  |                             |                       |

4. Enter the employee's Compass ID in the Primary Person field

| Shop             |          |    |                 |                      |
|------------------|----------|----|-----------------|----------------------|
| Primary Person   |          |    |                 |                      |
| PM Route         | ٩        |    |                 |                      |
| Route Sequence   |          |    | Status          | AVAILABLE Q          |
| Contractor       | <b></b>  | L3 | Equipment Group | (RADIOS Q)           |
| Address Code     | <b>Q</b> |    | Rentable        | Radio units<br>Yes ▼ |
| Service Contract | Q        |    | Lockout/Tagout  | No V                 |

5. To the right of the assignment block, click the magnify glass in the Status field

| Equipment | Status              |                                  |
|-----------|---------------------|----------------------------------|
| Search    | Show All            | Cancel                           |
|           |                     |                                  |
|           |                     |                                  |
|           |                     |                                  |
| 2         |                     |                                  |
| .ETE      |                     |                                  |
|           |                     |                                  |
|           |                     |                                  |
|           |                     |                                  |
|           | Equipment<br>Search | Equipment Status Search Show All |

- 6. From the list of Statuses, choose ISSUED
  - a. If the radio is not being used, it should be returned to the AVAILABLE status

7. Click Save

## Search for Next Unit

| AiM = Equipment                                  | Profile   |                                       |                                  |                                    |                 |             | ANNA | About | Logout |
|--------------------------------------------------|-----------|---------------------------------------|----------------------------------|------------------------------------|-----------------|-------------|------|-------|--------|
| Edit New                                         | Search    |                                       |                                  |                                    |                 |             |      |       |        |
| Action                                           | C2R-1012  | 22 Last Ec                            | dited by CHALHUKYA F             | REDDY REDDY On 12/20/2016 12:00 AM |                 |             |      |       | -      |
| Copy<br>Email<br>Print                           | SSC CUSTO | DIAL RADIO-10122                      |                                  |                                    |                 |             |      |       |        |
| View                                             |           |                                       |                                  |                                    |                 |             |      |       | - 18   |
| Extra Description                                |           |                                       |                                  |                                    |                 |             |      |       |        |
| Reference Data                                   | Region    | 02                                    | Shop                             | CUSTODIAL                          |                 |             |      |       | - 1    |
| Attributes<br>Relocation<br>Parts List           | Facility  | TEXAS A&M UNIVERSITY- COLLEGE STATION | Primary Person                   | CUSTODIAL                          |                 |             |      |       |        |
| Account Setup<br>Warranty<br>Active PM Templates | Property  |                                       | PM Route                         |                                    |                 |             |      |       | _      |
| quipment Meter<br>ales Price History             | Location  |                                       | Route Sequence                   |                                    | Equipment Group | RADIOS      |      |       |        |
| ient Email<br>Notes Log<br>Iran Dofined Fieldr   | Warehouse |                                       | Contractor                       |                                    |                 | Radio units |      |       | - 1    |
| Status History<br>Related Documents              | Bin       |                                       | Address Code<br>Service Contract |                                    | Rentable        | Yes         |      |       | - 1    |
|                                                  |           |                                       |                                  |                                    | Lockout/Tagout  | No          |      |       |        |
|                                                  |           |                                       |                                  |                                    | k               |             |      | Q     |        |

Search for the next radio by entering the equipment number in the bottom right corner or Click Search to return to the search screen.